# Submitting Shipping Instructions Online

CMA CGM eBusiness

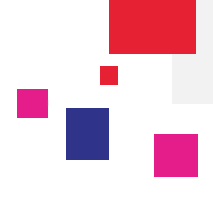

#### Log in to the CMA CGM Group eBusiness

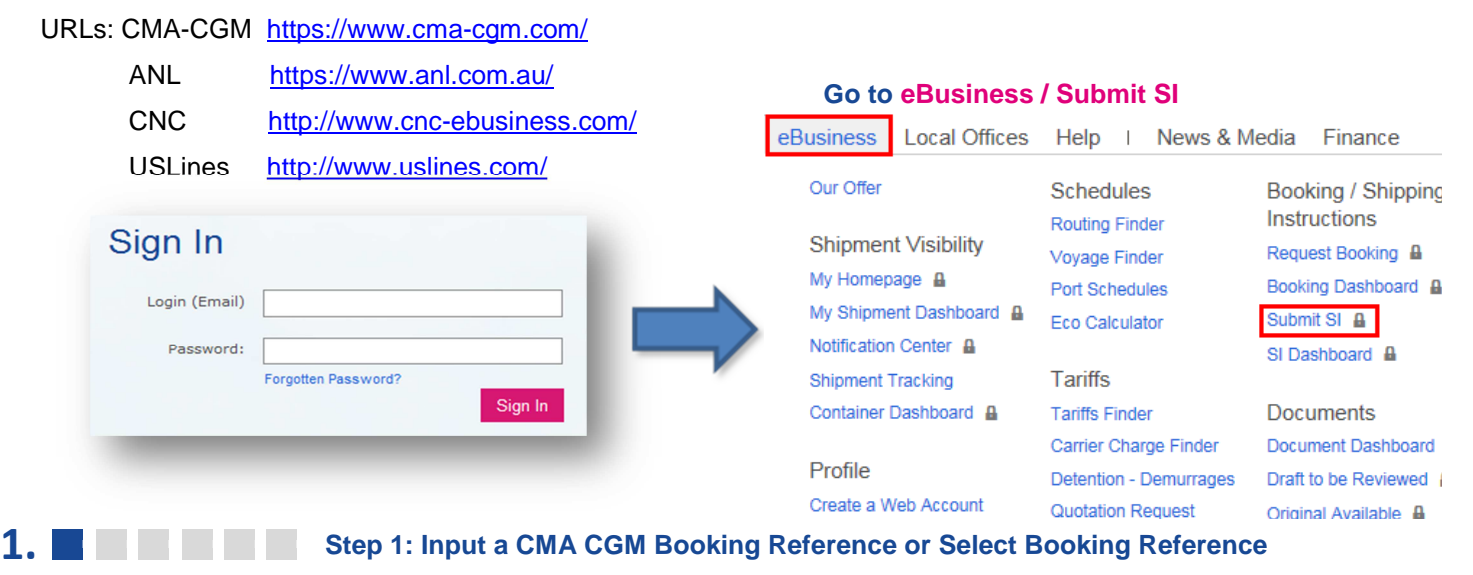

You can submit your Shipping Instruction for several bookings (Merge bookings) by selecting several booking numbers at once.

| our selection : | E | 3GA018080 | 8 🗘 | BGA01808  | 60 🕻 | 3     |   |        |   |              |    |          |   |                          |         |
|-----------------|---|-----------|-----|-----------|------|-------|---|--------|---|--------------|----|----------|---|--------------------------|---------|
|                 |   |           |     |           |      |       |   |        |   | -            |    |          |   |                          | visplay |
| Booking Ref.    | T | My Ref.   | T   | POL       | T    | POD   | • | Voyage | ۲ | Shipper      | ۲  | Cont Qty | T | ETD                      | •       |
| BGA0181184      |   | ORIGEN    |     | CARTAGENA |      | GENOA |   | DVB24N |   | CARCAFE LTDA | A. | 6        |   | 10/21/2014<br>1:00:00 AM | F       |

Fill your booking numbers(s) and click on NEXT to move forward to the Step 2.

NOTE : You can save your data at any step of your Shipping Instructions.

| Select an available template                                                       | Select                             |                               |                 |
|------------------------------------------------------------------------------------|------------------------------------|-------------------------------|-----------------|
| Type in your Pre-assigned B/L Reference                                            | Only for South China and Hong Kong |                               |                 |
| In case of automated NVOCC, please enter th<br>Type in your House B/L Reference(s) | re House B/L reference(s)<br>      | ia (e,g, AAA123456,AAA123457) |                 |
| All fields marked with an asterisk (*) are required. Shipping Inst                 | ructions Step 1 of 6               | Sa                            | ve Draft Next > |
|                                                                                    | CMA CGM                            | CNC                           | USEE            |

Save your Shipping Instructions at any Step by clicking on this button. Put a name for your Draft so that you can easily retrieve it in your SIs Dashboard. Otherwise you can continue moving forward on the other steps (by clicking on Next) and save it later one.

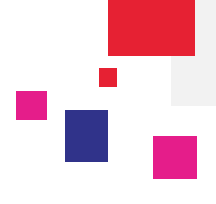

You can use a template to complete your Shipping Instruction.

Select a template you would have created during a previous Shipping Instruction.

- If your template contains the same number of containers as in the booking selected then you can reach step 2 directly.
- If your template does not contains the same number of containers as in the booking selected then 3 choices are proposed :
  - o You can choose to not apply the template data « All data from Booking »
  - Or you can keep data from the template except those of step « Container & Cargo Details » in order to avoid any discrepancy
  - Or you can keep all data from the template (risk of discrepancy in step « Container & Cargo Details »)

| Select an available template waybill_                                                                                                | 8_cop_nonfret                                                          |                          | 🗲 Templa                                         | ate management                     |     |
|----------------------------------------------------------------------------------------------------|------------------------------------------------------------------------|--------------------------|--------------------------------------------------|------------------------------------|-----|
| Type in your Pre-assigned B/L Reference Only for So                                                                                  | buth China and Hong Kong                                               | r                        |                                                  |                                    |     |
| In case of automated NVOCC, please enter the House B/L                                                                               | reference(s)                                                           | _                        | Access<br>managemen                              | s to template<br>It (delete, renan | ne) |
| Type in your House B/L Reference(s)<br>Multiple Ho                                                                                   | ouse B/Ls are allowed, separated by a comma (e,g, AAA123456,AAA123457) |                          |                                                  |                                    |     |
| All fields marked with an asterisk (*) are required.                                                                                 |                                                                        |                          |                                                  |                                    |     |
| Shipping Instructions Step                                                                                                    | p 1 of 6                                                               |                          | Save Dr                                          | aft Next >                         |     |
| Select information to be kept<br>Template data are not matching with your bookin<br>Please choose the data you want to keep for your | ng.<br>r SI.                                                           | All data from<br>Booking | All data from<br>Template                        | All data from<br>Template          |     |
|                                                                                                    |                                                                        |                          | Apart from the Container<br>& Cargo details step | (Risk of discrepancy with booking) |     |

Template management screen (below) allow deleting and renaming your templates.

Home + eBusiness + Booking / Shipping Instructions + Template management

#### Shipping Instructions - Template management

|            | Template name                                                 | Creation Date         |       |
|------------|---------------------------------------------------------------|-----------------------|-------|
|            |                                                               | • 🛗 🗉                 | •     |
| <b>n</b>   | 40 Reefer Bananes                                             | 7/28/2014 3:56:44 PM  | / Í   |
| <b>f</b>   | Hazardous for US                                              | 6/27/2014 11:39:05 AM | 1     |
| <b>_</b>   | PORetFPD-SI                                                   | 8/29/2014 4:53:06 PM  | / Í   |
| ease click | on the 🖬 "Shared" or 🔒 "Private" icon to define if a template | K < > X               | 1 - 3 |
|            |                                                               |                       |       |

Submitting Shipping Instructions Online

CMA CGM eBusiness

# 17

## 2. Step 2: Voyage & Routing Details

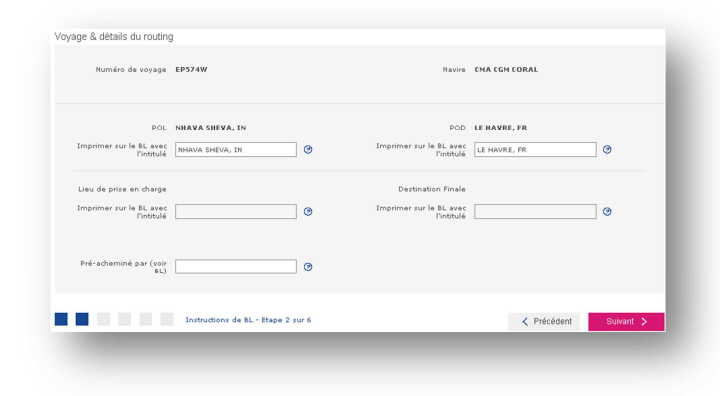

The POL & POD information will be retrieved from original booking and you will not be able to change this information while submitting your SI. You may modify their appearance in the '**Print on B/L**' field.

Click on **Next** button to continue to the Step 3.

Step 3: Adding Shipment Parties

You can add parties by clicking on:

3.

**1. "Search by Name**" or **2. "Search by Country or Favorite**" or **3. "Create a Party**" tabs.

Select the parties wished by '+' button and the party will be integrated.

1. Search by Name: Enter the party name or select it in the list of your 10 most used partners below. To help you in adding the wished partner, select the role and then the party.

| Search your party                                                                                                    | Your Party<br>Name ① You ci | Search by Name s          | 2                      | Create a Party |   | Clic on '+' to add<br>this party to your<br>SI |
|----------------------------------------------------------------------------------------------------|-----------------------------|---------------------------|------------------------|----------------|---|------------------------------------------------|
| S                                                                                                    | Shipper                     | CANAAN SHIPPING - LONG BE | EACH                   |                | + |                                                |
| $\begin{array}{c} \text{Select your} \\ \text{Shipment party} \end{array} \xrightarrow{\text{Figure 1}} \\ \end{array}$ | orwarder<br>Consignee       | CANAAN SHIPPING - RICHMO  | ND - 11371 TWIGG PLACE |                | + |                                                |
| N                                                                                                    | lotify                      | CHINATRANS INTERNATIONA   | L LIMITED - FEZFEZ     |                | + |                                                |
| S                                                                                                    | econd Notify party          |                           |                        |                |   |                                                |
| TT                                                                                                    | hird Party booking agent    |                           |                        |                |   |                                                |
| Fr                                                                                                    | reight Payer                |                           |                        |                |   |                                                |

Once a party is selected, you can replace it by another party. This option is available only when one party can be legally added in the SI (Shipper, Consignee, Freight payer)

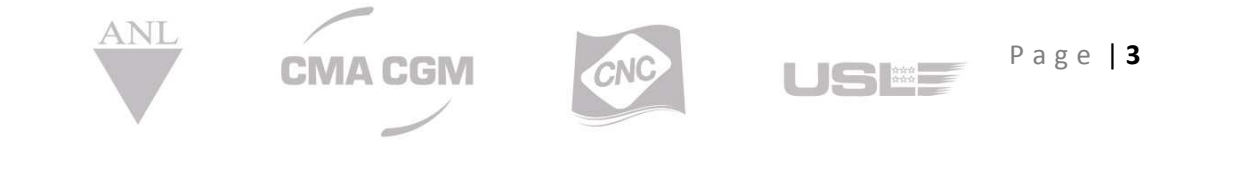

# **Submitting Shipping Instructions Online**

**CMA CGM eBusiness** 

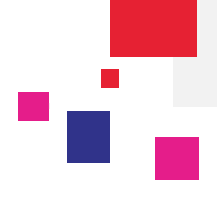

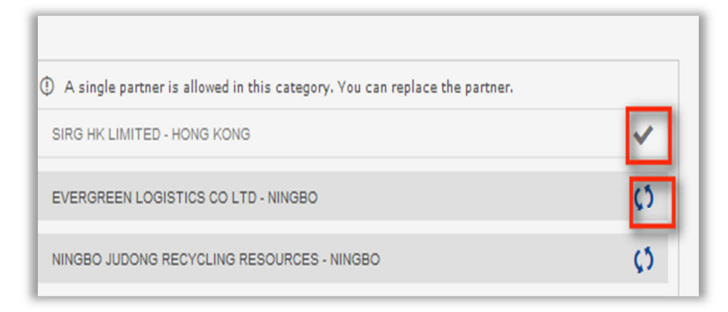

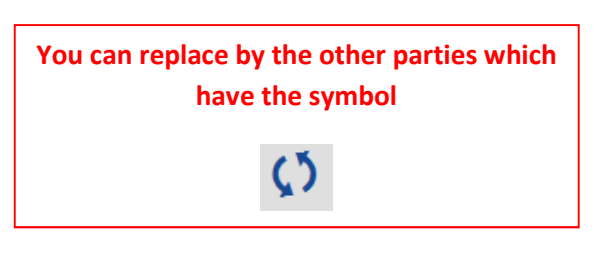

2. Search by Country or Favorite: Enter the country where your party is located. Enter the 1<sup>st</sup> letters or open the drop down list and the country list will be displayed.

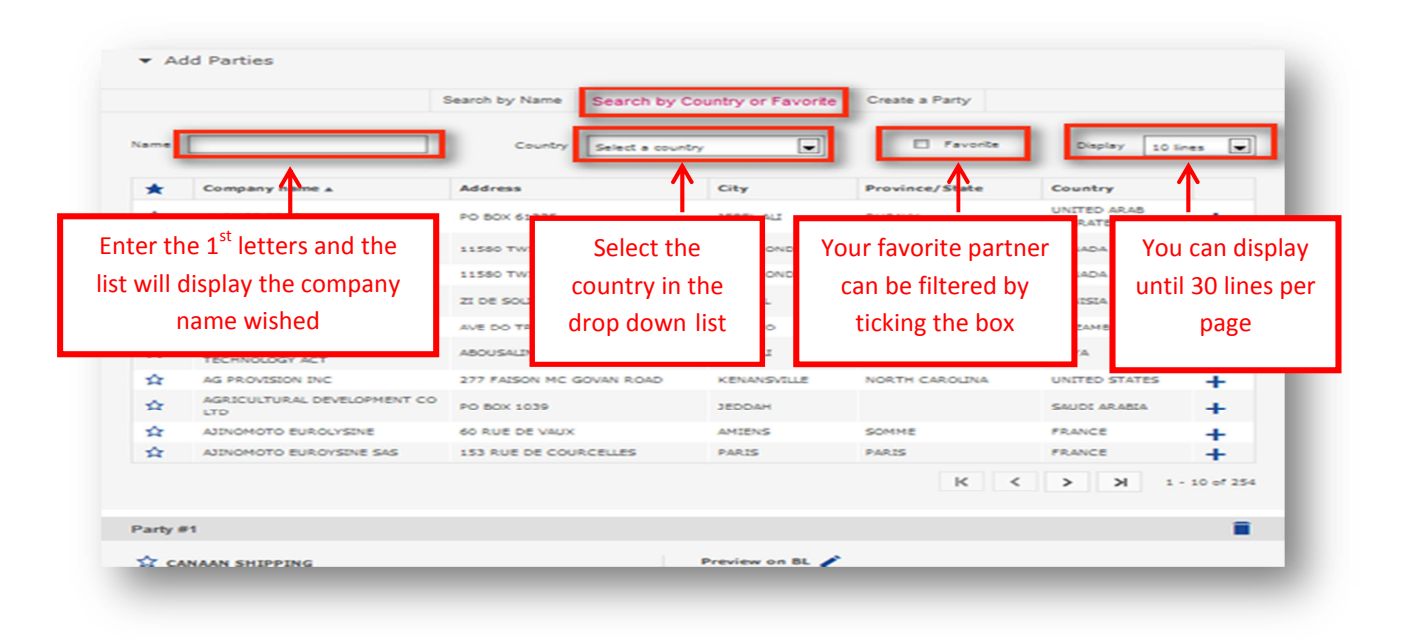

3. Create a party: Complete company information (name, address, country, contact name, email, phone number...) to create a NEW partner which did not exist yet.

|     | ▼ Add Parties                                               |
|-----|-------------------------------------------------------------|
|     | Search by Name Search by Country or Favorite Create a Party |
|     | Create a new party                                          |
|     | Company name* Contact Name                                  |
|     | Address* Email                                              |
|     | Phone Number                                                |
|     | Fax                                                         |
|     | City*                                                       |
|     | Country* Select a country                                   |
|     | Sate - Select                                               |
|     | Upon completed the form, click on "Save" to                 |
| ANL | create the new party. Fields noted with * are               |
|     | mandatory.                                                  |
|     | Party #1                                                    |
|     | 🛠 CANAAN SHIPPING Preview on BL 🖍                           |
|     | 11371 TWIGG PLACE CANAAN SHIPPING<br>11371 TWIGG PLACE      |
|     | V6V 3C9<br>RICHMOND                                         |

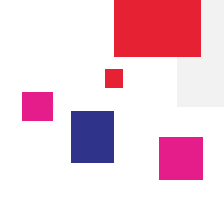

#### Shipper, Consignee and Notify are mandatory information. •

| Click on the star to get  | Party #5                                          | Preview on BL           | Click on the "Pencil" to<br>modify the address party.<br>Click on the <b>"trash"</b> to |  |  |  |
|---------------------------|---------------------------------------------------|-------------------------|-----------------------------------------------------------------------------------------|--|--|--|
| the party as<br>favorite. | V6V 3C9<br>RICHMOND<br>- Select State -<br>CANADA | RICHMOND<br>LA RACLETTE |                                                                                         |  |  |  |
|                           | Customer's Reference                              | Company Role #1 *       | Click on 'Add role' and select in                                                       |  |  |  |

You can modify how the address will be displayed on your BL. •

/

| Preview on BL<br>CANAAN SHIPPING<br>11371 TWIGG PLACE<br>RICHMOND<br>LA RACLETTE | 1. To change th<br>printed on the I | e partner address<br>3L click on the pencil | Preview on BL<br>CANAAN SHIP<br>11371 TWIGG<br>2ND FLOOR<br>RICHMOND | PING<br>PLACE                      |                             | *       |
|----------------------------------------------------------------------------------|-------------------------------------|---------------------------------------------|----------------------------------------------------------------------|------------------------------------|-----------------------------|---------|
| Company Role #1 * Shippe                                                         | er 🗸 🗸                              |                                             | 2. Compl                                                             | ete the informa<br>click on 'Save' | tion and<br>Cancel          | Save    |
|                                                                                  |                                     |                                             | Preview on BL<br>CANAAN SHIPP<br>11371 TWIGG<br>2ND FLOOR            | ING<br>PLACE                       |                             | Updated |
|                                                                                  |                                     |                                             | Company Role #1 *                                                    | Shipper                            | 3. The informati<br>updated | on is   |
|                                                                                  | IA CGM                              | CNC                                         | US                                                                   | Page <b> 5</b>                     |                             |         |

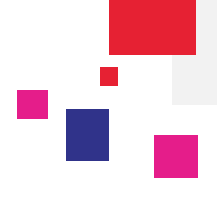

Click on Next button to continue.

#### Step 4: Updating Container & Cargo Details

Please provide complete and accurate description of the cargo. 2 options to fill the data:

- o One Table/Spreadsheet for mass data entry; dedicated for customers who need to fill data upstream
- One Form mode, more dedicated for customers who have few containers in their SI.

Please find as follows <u>https://www.cma-cgm.com/help/tutorials</u> a user guide which will help you to better understand and use the new functionalities available in the Step 4 of your Shipping Instructions in order to fill the Container & Cargo information in mass

#### Form mode:

4.

|                                                                                                  |                                                                                                    | UOM : KGM / MTQ 🔹 Table/Spreadsheet mode                                                                    |
|--------------------------------------------------------------------------------------------------|----------------------------------------------------------------------------------------------------|----------------------------------------------------------------------------------------------------|
| 20 ECMU1234567 ON                                                                                | ECMU1234567 - 20' Dry Standard                                                                                                    | ↑                                                                                                    |
| 40<br>HC     TRLU4567891     on       25<br>T     undefined     on       4%     undefined     on | General information<br>Container number * ECMU1234567 Shipper owned<br>Equip. * 20 ST<br>Total weight -<br>Tare weight 2123 KGM<br>Total volume - | Access to the Table/Spreadsheet Shipper seal Carrier seal Custom seal Terminal op. seal                     |
| Click on the related container from<br>the list to display the details                           | Marks & Descriptions Define for all containers O Yes No Marks & Numbers Goods Description * Saved Descriptions                                    | ▼ Copy                                                                                                    |
| (*) Mandatory fields<br>To be completed                                                          | Package and description #1 Commodity * 440110 - Fuel wood, in logs, billets, twigs, faggots or similar form                                       | You can copy/paste the Marks<br>& Descriptions from a container<br>to another one.                          |
| Completed                                                                                        | Type name or code (min. 2 chars) Cargo gross weight * 0 KGM Nbr of packages * 0 Volume MTQ Type of packages * 0 On B/L                            | You can duplicate Packages<br>and Descriptions as well as<br>copy/paste from a container to<br>another one. |
|                                                                                                  | Add package and description + Add                                                                                                    |                                                                                                    |
| A                                                                                                | TRLU4567891 - 40' Dry High Cube                                                                                                    |                                                                                                    |
|                                                                                                  | undefined - 25' Dry Standard                                                                                                    |                                                                                                    |
|                                                                                                  | undefined - 45' Tank                                                                                                    | *                                                                                                    |
| Ship                                                                                             | ping Instructions Step 4 of 6                                                                                                    | Save Draft                                                                                                  |

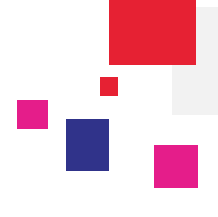

## Table/Spreadsheet allows to:

You can fill container details in mass thanks to the Form mode.

Table/Spreadsheet allows to:

- Fill data for each container faster.
- Export data so that you can complete it in your own computer ; then copy and paste data into the Spreadsheet.
- Paste data from its own file, column by column or at once if you sort the columns in the same way than from the Spreadsheet.
- Select the whole lines (all lines but not the first one which is the column header). Copy the information by using the keyboard shortcut 'Ctrl' + C (Copy). Go back to your Spreadsheet, click the first data cell or on the top left corner of the Spreadsheet, then paste information by clicking on the keyboard shortcut 'Ctrl' + V (Paste).

| onta | ainers and Packages  | s Details |                 |                 |                          |   |                    |                   |                | DOM : K                      | GM / MT         | Q ¥               | Expo            | rt Table   |
|------|----------------------|-----------|-----------------|-----------------|--------------------------|---|--------------------|-------------------|----------------|------------------------------|-----------------|-------------------|-----------------|------------|
|      | Container #*         | On/Off    | Shipper<br>Seal | Carrier<br>Seal | Commodity*               |   | Nb of<br>packages* | Type of Packages* | Show<br>On B/L | Cargo gross<br>weight* (KGM) | Volume<br>(MTQ) | Shipper<br>Owned* | Tare V<br>(KGM) | leight     |
| 1    | 20<br>ST ECMU1234567 | •         |                 |                 | 440110 - Fuel wood, in 1 |   | 100                | CRATES            |                | 1000                         |                 | No V              |                 | 2123       |
| ł    | 20<br>ST BCMU1478521 | 0         |                 |                 | 440110 - Fuel wood, in I |   | 100                | CRATES            |                | Export                       | the Ta          | able to           | com             | plete data |
| 3    | 40 BCMU2687468       | 0         |                 |                 | 440110 - Fuel wood, in l |   | 1000               | CRATES            |                |                              | inte            |                   |                 | C          |
| 4    | 40 BCMU1348764       | 0         |                 |                 | 440110 - Fuel wood, in 1 | - | 1000               | CRATES            |                | 1000                         |                 | No 🗸              |                 | 3900       |

Once the columns sorted, you can fill it and set up your data more efficiently.

Click on 'Validate' to go back to the Spreadsheet and end up the Marks & Descriptions.

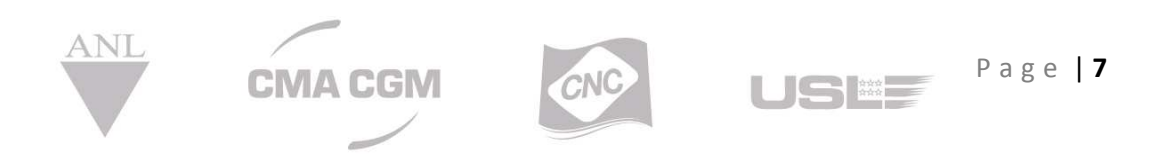

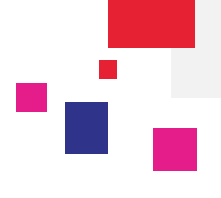

## 5.

Step 5: Updating Payment Details & Additional Information

| Shipping Instructions - Payme                                                                                                    | ent                   |                                                 | mation               |          |
|----------------------------------------------------------------------------------------------------|-----------------------|-------------------------------------------------|----------------------|----------|
| Start     Voyage & Routing                                                                                                    | 3 Shipment Parties    | Container & Cargo                               | 5 Payment            | 6 Submit |
| Payment Conditions & Comments                                                                                                    |                       |                                                 |                      |          |
| Prepaid/Collect Prepaid           Prepaid          ⑦         ①          Freight Payer*       CANAAN SHIPPING (F         Payment Location*       MONTREAL, QC, CA | orwarder)             | ct the Freigh payer and the<br>Payment location | 2                    |          |
| Add clauses<br>Select clauses<br>Freight prepaid Apply<br>New Clauses                                                                                            | $\rightarrow$         | Clauses to apply<br>Save clauses group as       | aved clauses group   | •        |
| Shipping Instructions Details                                                                                                    |                       |                                                 |                      |          |
| B/L<br>Place of Issue<br>Type* - Select - •                                                                                                    | Select Place o        | B/L comments (not to                            | o be printed on B/L) |          |
| Number of Originals* 0 Freighted 0                                                                                                    | Unfreighted and BL Ty | pe                                              |                      |          |

| Ad Valorem (subject to premium)           |  | 1 |  |
|-------------------------------------------|--|---|--|
| Additional Certificate(s) required 1      |  |   |  |
| 🔲 Part load 🛈                             |  |   |  |
| Request for cargo cover                   |  |   |  |
| Transport order (Carrier haulage)         |  |   |  |
| On deck                                   |  |   |  |
| 📄 Split 🛈                                 |  |   |  |
| Merge                                     |  |   |  |
| Express release                           |  |   |  |
| narked with an asterisk (*) are required. |  |   |  |

Note: All other requirements regarding the BL should be mentioned in the B/L comments column.

#### Click on Next button to continue

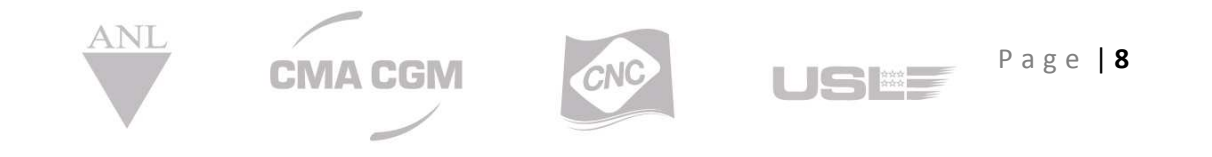

| Shipping Instructions - Recap & Submit                                                                                                    | Print                                                                                                    |
|----------------------------------------------------------------------------------------------------|----------------------------------------------------------------------------------------------------|
| 1 Start 2 Voyage & Routing 3 Shipment Parties                                                                                               |                                                                                                    |
|                                                                                                    | Container & Cargo     Submit     G Submit                                                                                          |
| Booking Reference(s)                                                                                                    | 🖋 Modiy                                                                                                    |
| Booking number(s) <b>CAN0258679</b><br>Template                                                                                             | Pre-assigned B/L<br>Reference<br>NVOCC BL(s)<br>You can print a Draft of your SI<br>ensure everything is ok befor<br>submitting it |
| Voyage & Routing                                                                                                    | nocity                                                                                                    |
| Voyage Reference US992W                                                                                                    | Vessel CLEMENTINE MAERSK                                                                                                    |
| POL VANCOUVER, BC, CA<br>Print on B/L VANCOUVER, BC, CA                                                                                     | POD YANTIAN, CN<br>Print on B/L YANTIAN, CN                                                                                        |
| Place of carriage Receipt<br>Print on B/L                                                                                                   | Final Destination<br>Print on B/L                                                                                                  |
| Pre Carriage                                                                                                    |                                                                                                    |
| Shipment Parties                                                                                                    | so Modify                                                                                                    |
| Requestor<br>THE DAVID J JOSEPH COMPANY<br>CINCINNATI (UNITED STATES)                                                                       | $\uparrow$                                                                                                    |
| Party #1<br>CANAAN SHIPPING<br>11371 TWIGG PLACE<br>BICHMOND                                                                                | Customer's Reference<br>Company Role #1 <b>Forwarder</b>                                                                           |
| LA RACLETTE                                                                                                    | Company Role =2 C<br>Company Role =3 S<br>Review all the information                                                               |
|                                                                                                    | entered, if any edit is requir                                                                                                    |
| Costsions & Corres                                                                                                    | click on the <b>Modify</b> buttor                                                                                                  |
| Contrainer & Gargo     Total volume Tare weight T     Tata volume Tare weight T     Tata volume Tare weight T     Tata volume Tare weight T | Total weight Shipper owned                                                                                                    |
|                                                                                                    | A 10-55.                                                                                                    |
| Payment Payment Conditions & Comments                                                                                                    | 🏉 muany                                                                                                    |
| Prepaid/Collect Prepaid Freight Payer CANAAN SH<br>Payment Location MONTREAL, QC, CA                                                        | IPPING (Forwarder)                                                                                                    |
| Clauses applied                                                                                                    |                                                                                                    |
| Shipping Instructions Details                                                                                                    |                                                                                                    |
| Place of Issue B/L Type Waybill Number of Copies 0 Freigh Number of Originals 0 Freighted, 0 Unfreighted                                    | tted, 1 Unfreighted                                                                                                    |
| B/L Instructions Split                                                                                                    |                                                                                                    |
| B/L comments (not to be printed on B/L)                                                                                                    |                                                                                                    |
| Save and Submit                                                                                                    |                                                                                                    |
| Submit immediately                                                                                                    | elect « Submit immediately » to send                                                                                               |
| Save draft and submit later                                                                                                    | your SI                                                                                                    |

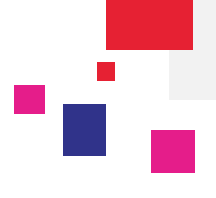

# 7. Navigation between steps

You can navigate through steps already fulfilled and validated.

For instance, on the screen shot below all steps have been validated (steps in timeline are greyed). Afterwards step 2 is opened; you can modify a value and click directly on another step to modify your Shipping Instruction or directly on step 6 to submit it.

| Voyage & Routir           | ng details                        |         |                 |                             |                                       |                      |               |          |          |
|---------------------------|-----------------------------------|---------|-----------------|-----------------------------|---------------------------------------|----------------------|---------------|----------|----------|
| 1 Start                   | Voyage & Routing                  | 3 Shipr | ment Parties    |                             | ) Container & Ca                      | rgo                  | <b>5</b> Раут | ient     | 6 Submit |
| /oyage & Routing Details  |                                   |         |                 |                             |                                       |                      |               |          |          |
| Voyage Reference          | 067NNE                            |         |                 |                             | Vessel                                | SEASPAN SAN          | ITOS          |          |          |
| POL                       | HAMBURG                           |         |                 |                             | POD                                   | CASABLANCA           | 1             |          |          |
| Print on B/L as           | HAMBURG                           | 0       |                 |                             | Print on B/L as                       | CASABLANCA           |               | 0        |          |
| Place of carriage Receipt |                                   |         |                 |                             | Final Destination                     |                      |               |          |          |
| Print on B/L as           |                                   | 0       | Once a s        | step is va                  | alidated yo                           | ou can rea           | ach           | 0        |          |
| Precarriage by(on B/L)    | [                                 | 0       | it w<br>consult | vhatevei<br>ing. Clic:<br>m | r the step<br>k directly<br>odify it. | you are<br>on a step | to            |          |          |
|                           | Shipping Instructions Step 2 of 6 |         |                 |                             |                                       |                      |               | < Previo | Next >   |

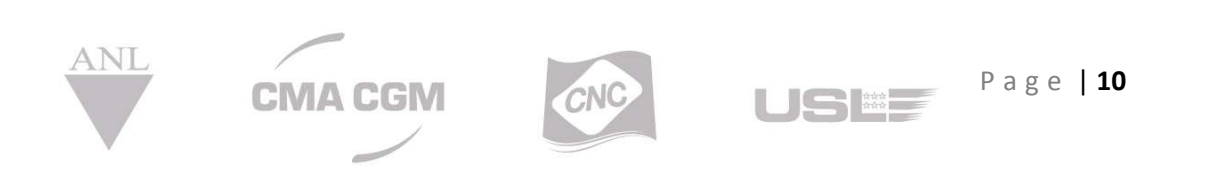